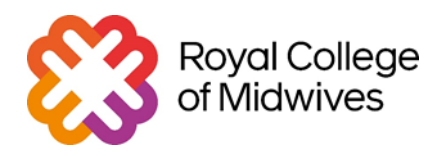

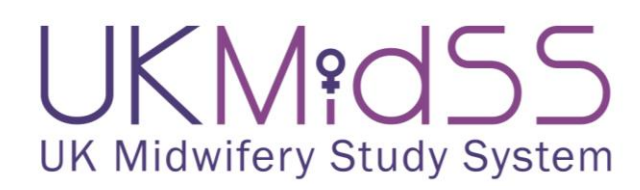

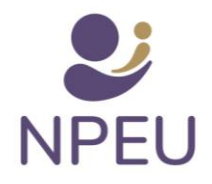

## UKMidSS quick Data entry guide

## Introduction

This data entry guide has been developed to guide UKMidSS reporters through the data entry process. If you need a 1:1 training session or support, please email us at <u>ukmidss@npeu.ox.ac.uk</u>.

This guide is divided into 3 sections:

1- Data entry: This will give you an overview of the data entry process

2-How to deal with data queries: This section will give you an overview of how to respond to data queries once they have been raised.

3- Other relevant information: This section will give you an overview of how to enter the CLFM score, how to deal with errors and how to edit a completed form.

#### **Key Points**

- As soon as you submit a monthly report with at least one 'case' for the Advanced Maternal Age study you will receive an email listing the Participant IDs' for those cases.
- Each "Participant ID" will start with AM\_
- The case and the associated control have the same Participant ID, with separate forms for the case and control. You must enter data for both the case and the control.
- **Case:** Any woman with a diagnosis of diabetes during pregnancy (gestational or pre-existing) and admitted for labour care to a midwifery unit.
- **Control:** woman who was admitted to the midwifery unit immediately before the case, did not fit the case criteria and it's not a case herself.
- There are **7 sections** to complete for both Case and Control. Controls will require less data to be captured.
- Our approvals for UKMidSS only permit us to collect unidentifiable, anonymous data. Please do not enter any identifiable information (e.g. NHS number, hospital number, date of birth, postcode) anywhere in OpenClinica or send us any identifiable information by email or through the monthly report. Please do not share any identifiable information with the research team.

## 1- Data entry

Please note that this data entry guide has been created in developer mode of OpenClinica, therefore the study name and ID are different to what you will be able to see.

1- Go to <u>https://npeu.openclinica.io/</u>, add your username and password and click "log in". If you don't have any log-in details, please email <u>ukmidss@npeu.ox.ac.uk</u>

| 🗳 OpenClinica                 |
|-------------------------------|
| 요 Username or email           |
| Password                      |
| Don't remember your password? |
| LOG IN >                      |

2- You will be redirected to a page which will be similar to this one. The name of the study will be "Advanced Maternal Age". You should click on "Go" "Production"

| UKMidSS: Advanced Materr<br>• AVAILABLE in test • AVAIL                                                                                                   | ABLE in production |
|----------------------------------------------------------------------------------------------------|--------------------|
| UKMIdSS: Advanced Maternal Age<br>Study ID: UKMAM<br>Study Type: Observational<br>Expected Enrollment: 500<br>Expected Duration: 01-Mar-2023 to 29-Feb-20 | 24                 |
| Co                                                                                                    | Share 👻            |

3- You be directed to a page that looks similar to the one below

| <i>©</i> 0                                 | oenClinica                         | UKMidSS: Advance                                                           | ed Maternal A  | ge (UKMAM)             | Change   Design | Share   Settir                          | :gs         |                        |            |   |   |      | ale                | isandra.more | lli@npeu.ox.ac.uk (Dat | ta N |
|--------------------------------------------|------------------------------------|----------------------------------------------------------------------------|----------------|------------------------|-----------------|-----------------------------------------|-------------|------------------------|------------|---|---|------|--------------------|--------------|------------------------|------|
| Enter F                                    | articipant ID                      | View                                                                       |                |                        |                 |                                         |             |                        |            |   |   | Home | Participant Matrix | Queries      | Study Audit Log        |      |
| Alerts & I                                 | dessages 🕨                         | Welcome to                                                                 | UKMid          | SS: Advai              | nced Mater      | nal Age                                 |             |                        |            |   |   |      |                    |              |                        | I    |
| Quick Act                                  | vess *<br>es                       | My Queries                                                                 |                |                        |                 |                                         |             |                        |            |   |   |      |                    |              |                        |      |
| Instructio                                 | ns 👻                               | F                                                                          | Participant Er | nrollment by S         | ite             |                                         | Participant | Enrollment for         | Study      |   |   |      |                    |              |                        |      |
| If needed<br>change th                     | you may<br>le study/site           | Site                                                                       | Enrolled       | Expected<br>Enrollment | Percentage      | Study                                   | Enrolled    | Expected<br>Enrollment | Percentage |   |   |      |                    |              |                        |      |
| or reques<br>new stud<br>different<br>Info | t access to a<br>y with a<br>role. | The Midwife<br>Led Unit,<br>Liverpool<br>Women's<br>Hospital               | 0              | 100                    | 0%              | UKMidSS:<br>Advanced<br>Maternal<br>Age | 15          | 500                    | B%         | 3 | - |      |                    |              |                        |      |
| on Key<br>tatuses                          | *<br>Not                           | Newcastle<br>Birthing Centre,<br>Royal Victoria<br>Infirmary,<br>Newcastle | 0              | 100                    | 0%              |                                         |             |                        |            |   |   |      |                    |              |                        |      |
| 0                                          | Not<br>Scheduled                   | Berwick<br>midwife led                                                     | 0              | 100                    | 0%              |                                         |             |                        |            |   |   |      |                    |              |                        |      |
| 0                                          | Scheduled                          | unit, Berwick<br>Infirmary                                                 |                |                        |                 |                                         |             |                        |            |   |   |      |                    |              |                        |      |
|                                            | Data Entry<br>Started              | Macclesfield<br>Birth Centre                                               | 0              | 100                    | 0%              |                                         |             |                        |            |   |   |      |                    |              |                        |      |
| •                                          | Stopped<br>Skipped                 | Macclesfield<br>District General<br>Hospital                               |                |                        |                 |                                         |             |                        |            |   |   |      |                    |              |                        |      |
|                                            | Completed                          | Hillcrest<br>Midwife Led                                                   | 0              | 100                    | 0%              |                                         |             |                        |            |   |   |      |                    |              |                        |      |
| 1                                          | Signed                             | Unit. Alnwick<br>Infirmary                                                 |                |                        |                 |                                         |             |                        |            |   |   |      |                    |              |                        |      |

4- If you are a reporter for more than one site or more than one study that uses OpenClinica as a database management system, you can select the appropriate study/site by clicking the "Change" tab at the top and selecting the appropriate study/site. The study must be "Diabetes". And click on "Change" at the bottom of the screen.

|           | 🗳 OpenCli                  | inica  | UKMidsS: DEV 001 (DEV01_UM) Test Environment Change   Design   Share   Settings                                                                                                    |
|-----------|----------------------------|--------|----------------------------------------------------------------------------------------------------|
| Study nai | me ipa                     | ant ID | View                                                                                                    |
|           | Alerts & Message           | × .    | Change Your Current Study                                                                                                    |
|           | Quick Access<br>My Queries | ~      | Tour current active study is UKMidSS: DEV 001, with a role of Data Manager.<br>Please choose a study in the following list:                                                                                                    |
|           | Instructions               |        | UKMidSS: Diabetys in Pregnancy     Wexcastle Burning Centre, Royal Victoria Infirmary, Newcastle (Test) (Data Manager)     Reversative Burning Centre, Royal Victoria Infirmary, Newcastle (Test) (Data Manager)                                                                                                    |
|           | Info                       | •      |                                                                                                    |
| Site n    | ame                        |        | Che Marton Suite, James Cook University Hospital, Middleibrough (Test) (Data Manager)     Midwidery Led Unit, Suoth Tymeside (Test) (Data Manager)     Midwidery-Led Unit, Usite Marting Hospital, North Tess (Test) (Data Manager)     Midwidery-Led Unit, University Hospital of North Tess (Test) (Data Manager)     The Birthing Centre, University Hospital of North Tess (Test) (Data Manager)     The Birthing Centre, University Hospital of North Tess (Test) (Data Manager)     The Midwife Led Unit, Liverpool Women and Childrens Hospital (Test) (Data Manager)     The Midwife Led Unit, Liverpool Women's Hospital (Test) (Data Manager)     The Midwife Led Unit, Liverpool Women's Hospital (Test) (Data Manager)     Macdlesfield Birth Centre, Marcelefield District General Hospital (Test) (Data Manager)     Midwifery-led Unit, Liverpool Women's Hospital (Test) (Data Manager)     Midwifery-led Unit, Cueruss of Chester Hospital (Test) (Data Manager)     Midwifery-led Unit, Cueruss of Chester Hospital (Test) (Data Manager)     St Mary's Birth Centre, Birth Centre, Inscient (Test) (Data Manager)     St Mary's Birth Centre, Sinder Royal Hospital (Test) (Data Manager)     The Midwife Led Birth Centre, Inscient (Test) (Data Manager)     The Midwife Led Birth Centre, Inscient (Test) (Data Manager)     St Mary's Birth Centre, Sinder Royal Hospital (Test) (Data Manager)     The Midwife Led Birth Centre, Inscient (Test) (Data Manager)     Helm Charker, Anamistid General Hospital (Test) (Data Manager)     Helm Charker, Manage (Test) (Data Manager)     Helm Charker (Test) (Data Manager)     Helm Charker (Test) (Data Manager)     Helm Charker (Test) (Data Manager)     Modwifer Led Birth Centre, Prevent Genominativy Centre (Test) (Data Manager)     Helm Charker (Test) (Data Manager)     Helm Charker (Test) (Data Manager)     The Midwifer Led Birth Centre, The Royal Olcham Hospital (Test) (Data Manager)     The Midwifer Led Unit, Vastron Fala (General Hospital (Test) (Data Manager)     The Midwifer Led Unit, Vastron Fala (General Hospita |

5- In order to identify the case/ control you wish to do the data entry for, you need to click on **"Participant Matrix"** on the right side of the screen.

| OpenClinica                                                   | UKMidSS: Advan                        | ced Maternal A | ige (UKMAM)            | Change   Design | i   Share   Settin               | 18 <sup>5</sup> |                        |            | alessandra.morelli@npeu.ox.ac.uk (Data Manager) 💌       |
|---------------------------------------------------------------|---------------------------------------|----------------|------------------------|-----------------|----------------------------------|-----------------|------------------------|------------|---------------------------------------------------------|
| Enter Participant ID                                          | View                                  |                |                        |                 |                                  |                 |                        |            | Home Participant Matrix Queries Study Audit Log Tasks - |
| Alerts & Messages 🔸                                           | Welcome to                            | o UKMid        | SS: Adva               | inced Mater     | nal Age                          |                 |                        |            |                                                         |
| Quick Access *<br>My Queries                                  | My Queries                            |                |                        |                 |                                  |                 |                        |            |                                                         |
| Instructions *                                                |                                       | Participant E  | nrollment by:          | Site            |                                  | Participant     | t Enrollment fo        | or Study   |                                                         |
| If needed you may<br>change the study/site                    | Site                                  | Enrolled       | Expected<br>Enrollment | Percentage      | Study                            | Enrolled        | Expected<br>Enrollment | Percentage |                                                         |
| or request access to a<br>new study with a<br>different role. | The Midwife<br>Led Unit,<br>Liverpool | 0              | 100                    | 0%              | UKMIdSS:<br>Advanced<br>Maternal | 15              | 500                    | B%         |                                                         |
| Info 🔸                                                        | Women's<br>Hospital                   |                |                        |                 | Age                              |                 |                        |            |                                                         |

On the Participant Matrix page you will see the study "Participant IDs" for your cases and the associated controls. Each line represents a case, with its associated control. For cases and

controls where no data have been entered you will see a blue icon salongside the Participant ID. Where a form has been started, but not completed, there will be an amber

icon icon solution

6- Click on the **magnifying lens** alongside the participant ID you wish to enter data for.

| Participant Matrix for U | KMidSS: Diabetes in pr             | regnancy |                           |
|--------------------------|------------------------------------|----------|---------------------------|
| 🗰 🗷 🗯 🛤 🛛 50 🖍 Show Mor  | re   Select An Event 💙 Add New Par | ticipant |                           |
| Participant ID           | Case                               | Control  | Actions                   |
|                          |                                    |          | Apply Filter Clear Filter |
| DP_10015                 | 8                                  | 0        | Q × H                     |
| Results 1 - 1 of 1.      |                                    |          | -                         |

If you have a long list of cases and wish to select a specific Participant ID, add the participant ID number (AMA\_XXXXX) you received in your email under "Participant ID" and click "Apply Filter". Then then click on the magnifying lens to select that participant ID.

| 🗳 OpenClinica                     | UKMidSS: Advanced M | laternal Age (UKMAM) | Change   Design   Shar | e   Settings                        |  |
|-----------------------------------|---------------------|----------------------|------------------------|-------------------------------------|--|
| Enter Participant ID              | View                |                      |                        |                                     |  |
| Alerts & Messages 🔸               | Participant M       | atrix for UKMid      | SS: Advanced N         | Naternal Age                        |  |
| Quick Access 🔹                    | <b>1 1 1 5</b>      | Show More Sel        | ect An Event 🗸 Add New | Participant                         |  |
| My Queries                        | Participant ID      | Case                 | Control                | Actions<br>Apply Filter Gear Filter |  |
| Instructions •                    | AM_1009             | 0                    | O                      | Q × E                               |  |
| Other Info 🔹                      | AM_1017             | 0                    | O                      |                                     |  |
| UKMidSS: Advanced<br>Maternal Age | AM_1026             | 0                    | O                      | Q × E                               |  |
| Status:<br>Available              | AM_1034             |                      | O                      | C D                                 |  |

7- You will then reach this screen where you can see the case and the associated control with the same ID.

| Particip          | oan AM_1     | 009 | >                                 |           |                                                                      |  |
|-------------------|--------------|-----|-----------------------------------|-----------|----------------------------------------------------------------------|--|
| Genera            | I Informatio | on  |                                   |           |                                                                      |  |
| Edit              |              |     |                                   |           |                                                                      |  |
| Participan        | t ID         |     | AM_1009                           | Status    | Available                                                            |  |
| Study Nar         | ne           |     | UKMidSS: Advanced Maternal<br>Age | Site Name | Portsmouth Maternity Centre, St<br>Mary's Community Health<br>Campus |  |
| Visits            |              |     |                                   |           |                                                                      |  |
| Ļ₹                | Sort by Da   | ate |                                   |           |                                                                      |  |
| Contro<br>01-Mar- | ol           | 0   | Control                           |           |                                                                      |  |
| _                 | _            |     | :                                 |           |                                                                      |  |
| Case<br>01-Mar    | -2023        | 0   | Case                              |           |                                                                      |  |
|                   |              |     | :                                 |           |                                                                      |  |

8- To enter data, click on the **pen** sign that will appear when you place the cursor in the right box below the case or the control. It doesn't matter whether you start the data entry with the case or the control, but make sure you enter the data for the case in the case form and the control data in the control form.

| Edit Participant ID AM_1009 Status Available Study Name UKMidSS: Advanced Maternal Age Site Name Site Name Portsmouth Maternity Centre, St Mary's Community Health Campus Visits  Visits  Control Control 01-Mar-2023 ::                                                                                                    | General Information     |                                   |           |                                                                      |
|----------------------------------------------------------------------------------------------------|-------------------------|-----------------------------------|-----------|----------------------------------------------------------------------|
| Participant ID       AM_1009       Status       Available         Study Name       UKMidSS: Advanced Maternal Age       Site Name       Portsmouth Maternity Centre, St Mary's Community Health Campus         Visits       Visits       Control       Control       C                   | Edit                    |                                   |           |                                                                      |
| Study Name       UKMidSS: Advanced Maternal<br>Age       Site Name       Portsmouth Maternity Centre, St<br>Mary's Community Health<br>Campus         Visits       Control       Control       Contr | Participant ID          | AM_1009                           | Status    | Available                                                            |
| Visits<br>JF Sort by Date<br>Control Control<br>01-Mar-2023 :                                                                                                    | Study Name              | UKMIdSS: Advanced Maternal<br>Age | Site Name | Portsmouth Maternity Centre, St<br>Mary's Community Health<br>Campus |
| Image: Sort by Date       Control     Control       01-Mar-2023     ::                                                                                                    | Visits                  |                                   |           |                                                                      |
| Control Control                                                                                                    | J <i>≡</i> Sort by Date |                                   |           |                                                                      |
| 01-Mar-2023                                                                                                    | Control (               | Control                           |           |                                                                      |
| :                                                                                                    | 01-Mar-2023             |                                   |           |                                                                      |
|                                                                                                    |                         | :                                 |           |                                                                      |
| Case Case                                                                                                    | Case 🕓                  | Case                              |           |                                                                      |
| 01-Mar-2023 :                                                                                                    | 01-Mar-2023             |                                   |           |                                                                      |

Participant AM\_1009

9- At the top of your form, you will have the Participant ID, the Study name and the event type (case or control).

| (             | AM_                         | 1009. UKMidSS:                                                                                              | Advanced Mat                                                                                  | ernal A                                             | ge CASE                                                           | Eve                                                         | ent type                                      |              |
|---------------|-----------------------------|----------------------------------------------------------------------------------------------------|-----------------------------------------------------------------------------------------------|-----------------------------------------------------|-------------------------------------------------------------------|-------------------------------------------------------------|-----------------------------------------------|--------------|
|               | Secti                       | on 1: Case definition                                                                                       |                                                                                               |                                                     |                                                                   |                                                             |                                               |              |
| Participant I | ID                          | finition:                                                                                                   | Study name                                                                                    |                                                     |                                                                   |                                                             |                                               |              |
|               | Any wo<br>Please<br>that th | oman of advanced maternal age, o<br>complete this section first. These<br>is woman is NOT a case you will n | defined as 41 years of age or<br>questions will confirm whet<br>oot need to enter any further | older when givi<br>her this womar<br>data and shoul | ng birth, and admi<br>n fits our case defir<br>ld contact the UKN | itted for labour c<br>nition or not. If y<br>⁄lidSS office. | care in a midwifery u<br>our responses indica | unit.<br>ate |
|               | 1.1 Ple                     | ase confirm that this woman was                                                                             | admitted for labour care in t                                                                 | the midwifery u                                     | nit/birth centre?                                                 |                                                             |                                               | ρ*           |
|               | O Ye                        | 25                                                                                                    |                                                                                               |                                                     |                                                                   |                                                             |                                               |              |
|               | 0 N                         | 0                                                                                                    |                                                                                               |                                                     |                                                                   |                                                             |                                               |              |
|               |                             |                                                                                                    |                                                                                               |                                                     |                                                                   |                                                             |                                               |              |

10- All the fields marked with a star are mandatory. There are 7 sections to complete and you can move to the next section by clicking "Next".

All changes saved.

Go to End

→

| Section 1: Case definition                                                                                                    |                                                                                                    |
|----------------------------------------------------------------------------------------------------|----------------------------------------------------------------------------------------------------|
| Case Definition:<br>Any woman of advanced maternal age, defined as 41 yea<br>Please complete this section first. These questions will c<br>that this woman is NOT a case you will not need to enter | rrs of age or older when giving birth, and admitted for labour care in a midwifery unit<br>onfirm whether this woman fits our case definition or not. If your responses indicate<br>r any further data and should contact the UKMidSS office. |
| 1.1 Please confirm that this woman was admitted for lab<br>Yes<br>No                                                                                                    | our care in the midwifery unit/birth centre?                                                                                                    |
|                                                                                                    | All changes saved.                                                                                                    |

11- If you have missing data, click on the cloud icon  $\Omega$  on the right side, click on "New" query, "Assign to" yourself and then "Add query". If you think you are able to retrieve this data somehow, just make a note in the query box. We will close queries for missing data that you are unable to retrieve, but keep queries open if you are still tracking down the data. For those queries we are unable to close, you will receive a monthly reminder that some data is outstanding.

If you leave any mandatory field blank without adding a query you will **not** be able to complete data entry. There is more information about how to deal with data queries in Section 2.

Return to Beginning

5

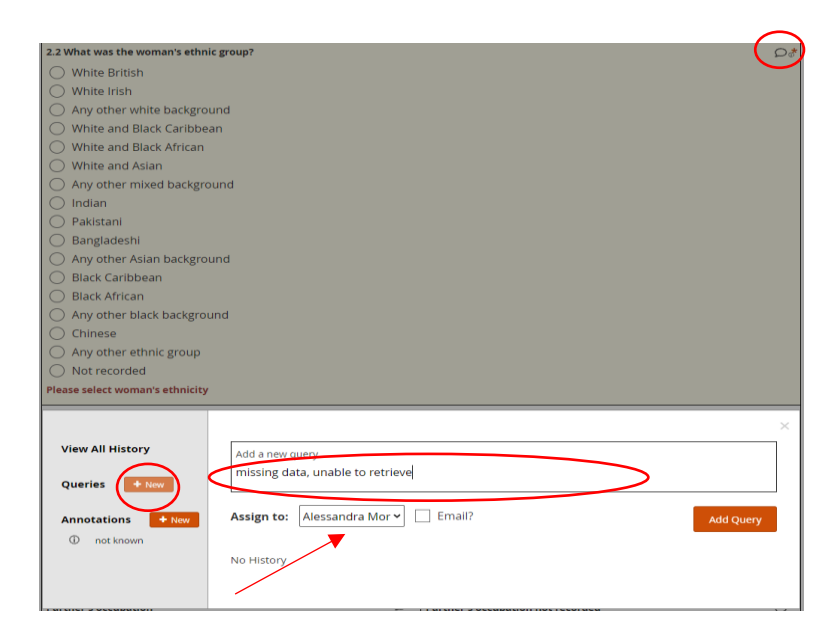

12- Once you have entered all the data and you reach **section 7**, click on **"Complete"** to mark the data entry in that form as completed.

| Section 7. Any other in                        | formation                                                  |                                      |                                                 |    |
|------------------------------------------------|------------------------------------------------------------|--------------------------------------|-------------------------------------------------|----|
| 7.1 Please enter any o<br>NHS numbers, hospita | ther information you feel may be imp<br>al numbers, etc. ) | ortant (please do not add any persoi | nal identifiable data here- e.g. date of birth, | Q  |
|                                                |                                                            |                                      |                                                 | 11 |
| ← Bac                                          | k                                                          | Close                                |                                                 |    |
|                                                |                                                            |                                      |                                                 |    |

13- You then need to click "Confirm", if you are sure all the data is correct.

| DEV01_UM_1001                     | ×                                                |                                |
|-----------------------------------|--------------------------------------------------|--------------------------------|
| Section 7. Any other information  | Confirm Completion                               |                                |
| 7.1 Please enter any other inform | Would you like to complete this record and exit? | e.g. date of birth, $ arsigma$ |
|                                   |                                                  |                                |
|                                   |                                                  | 11                             |
|                                   | All changes saved.                               |                                |
| ← Back                            | Close                                            |                                |
| ·                                 |                                                  |                                |
|                                   |                                                  |                                |

14- If you **forgot to complete a mandatory field**, you **will not be able to complete the data entry** and you will receive an **"Alert"** message. You will be pushed back to the part of the form that is

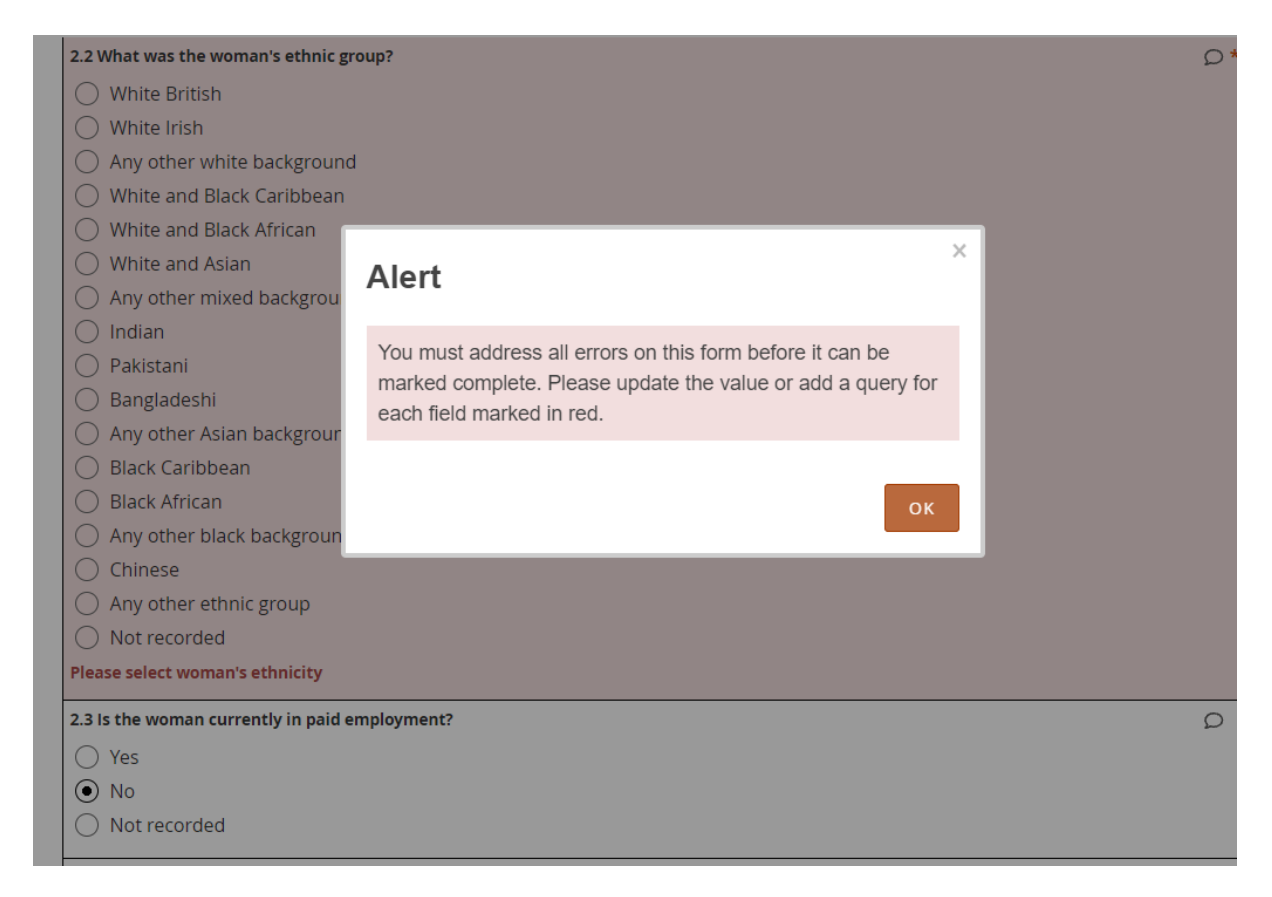

not completed or completed incorrectly. If you don't have the data or the data is incomplete, add a query as shown in step 11.

- 15- After you have addressed the error, remember that **you need to go again to section 7** to complete the data entry as shown in step 11 and 12, or it will show as incomplete on our system.
- 16- If you have completed the data entry appropriately, there will be a green tick under **"Visits"**, otherwise it will appear as orange.

Participant AM\_1009

| General Information     | on        |                               |           |                                                                      |
|-------------------------|-----------|-------------------------------|-----------|----------------------------------------------------------------------|
| Edit                    |           |                               |           |                                                                      |
| Participant ID          | AM        | 1_1009                        | Status    | Available                                                            |
| Study Name              | UK<br>Age | MidSS: Advanced Maternal<br>e | Site Name | Portsmouth Maternity Centre, St<br>Mary's Community Health<br>Campus |
| Visits                  |           |                               |           |                                                                      |
| J <i>≡</i> Sort by Date |           |                               |           |                                                                      |
| Control                 |           | Control                       |           |                                                                      |
| 17-Nov-2021             | :         |                               |           |                                                                      |
| 1111012021              | •         | 2-Dec-21 by                   |           |                                                                      |
|                         |           |                               |           |                                                                      |
| Case                    | 4         | Case 🚺                        |           |                                                                      |
| Case<br>17-Nov-2021     | :         | Case 🥑                        |           |                                                                      |

Once you have completed the data entry for any form, there will also be a green tick showing that the record is complete on the **Participant matrix** page.

## Participant Matrix for UKMidSS: Advanced Maternal Age

| ₩ ₩ ₩ 50 ∨     | Show More Select An Ev | ent 🗸 Add New Participa | nt                        |
|----------------|------------------------|-------------------------|---------------------------|
| Participant ID | Case                   | Control                 | Actions                   |
|                |                        |                         | Apply Filter Clear Filter |
| AM_1009        |                        | 0                       | Q X 🗄                     |
| AM_1017        | 0                      | 0                       | Q X 🗄                     |
| AM_1026        | 0                      | 0                       | Q X 🗄                     |
| AM_1034        | 2                      | 0                       | C D                       |
| AM_1041        | 0                      | 0                       | C D                       |
| AM_1053        |                        |                         | Q X 🗄                     |

17- Repeat all the steps above from point 10 to enter data for the Control.

#### Reminder

You can stop the data entry at any point without completing it simply by clicking on "Close" at the bottom of the page, which is quite useful when you don't have all the data available. OpenClinica will automatically save any data entered.

![](_page_9_Picture_3.jpeg)

But remember that the data entry will not be completed and you will need to go back into the record, update it and go up to section 7 as shown in steps 12 and 13 of this guide. Otherwise, the status will remain orange.

## 2- How to deal with data queries

So that the studies we carry out using UKMidSS are as reliable as possible, it is important that we have complete and accurate data about cases and controls. When data are missing, or an unexpected or inconsistent value has been entered in OpenClinica, we will highlight these queries in your monthly UKMidSS Status Report. Please remember, do not enter any identifiable information (e.g. NHS number, hospital numbers, date of birth, postcode) anywhere in OpenClinica. If you have problems or questions about this process please contact us: ukmidss@npeu.ox.ac.uk or 01865 17823.

Queries are categorised as below:

| New             | ۰ |
|-----------------|---|
| Updated         | ۶ |
| Closed          | ۰ |
| Not Applicable  | 2 |
| Closed Modified |   |
|                 |   |

1- Click on queries on the top right corner of the page

| UKMidSS: Diabet                                                            | es in Pregnanc | y (UKMDP) 👖            | est Environment   ( | ihange   Design                         | Share   Settings   |                  |           | alessandra.morelli@npeu.ox.ac.uk (Data Manager) *      |
|----------------------------------------------------------------------------|----------------|------------------------|---------------------|-----------------------------------------|--------------------|------------------|-----------|--------------------------------------------------------|
| View                                                                       |                |                        |                     |                                         |                    |                  |           | Home Participant Matri Queries S0 by Audit Log Tasks * |
| Welcome to                                                                 | UKMid          | SS: Diab               | etes in Preg        | nancy                                   |                    |                  |           |                                                        |
| My Queries                                                                 |                |                        |                     |                                         |                    |                  |           |                                                        |
|                                                                            | Participant E  | inrollment by S        | ite                 |                                         | Participant Enroll | ment for St      | udy       |                                                        |
| Site                                                                       | Enrolled       | Expected<br>Enrollment | Percentage          | Study                                   | Enrolled Exp       | ected<br>pliment | ercentage |                                                        |
| The Midwife<br>Led Unit,<br>Liverpool<br>Women's<br>Hospital               | 0              | 100                    | 0%                  | UKMidSS:<br>Diabetes<br>in<br>Pregnancy | 1 50               | 0 [              | 0%        |                                                        |
| Newcastle<br>Birthing Centre,<br>Royal Victoria<br>Infirmary,<br>Newcastle | 0              | 100                    | 0%                  |                                         |                    |                  |           |                                                        |
| The Midwife<br>Led Unit,<br>Scarborough<br>General<br>Hospital             | 0              | 100                    | 0%                  |                                         |                    |                  |           |                                                        |
| Bluebell Birth<br>Centre,<br>Warwick                                       | 0              | 100                    | 0%                  |                                         |                    |                  |           |                                                        |

#### 2- A list of queries will appear (if you have any).

| Querie   | S                 |             |              |         |              |           |                       |               |      |                  |            |                                                                                                    |                                                          |              |
|----------|-------------------|-------------|--------------|---------|--------------|-----------|-----------------------|---------------|------|------------------|------------|----------------------------------------------------------------------------------------------------|----------------------------------------------------------|--------------|
| Summar   | count by sta      | itus (based | l on table f | ilters) |              |           |                       |               |      |                  |            |                                                                                                    |                                                          |              |
| New      |                   |             |              | •       | 4            |           |                       |               |      |                  |            |                                                                                                    |                                                          |              |
| Updated  |                   |             | 9            | •       |              |           |                       |               |      |                  |            |                                                                                                    |                                                          |              |
| Closed   |                   |             |              | •       | -            |           |                       |               |      |                  |            |                                                                                                    |                                                          |              |
| Not Appl | cable             |             | ç            | >       |              |           |                       |               |      |                  |            |                                                                                                    |                                                          |              |
| Closed M | odified           |             | 9            | •       | 10           |           |                       |               |      |                  |            |                                                                                                    |                                                          |              |
|          |                   |             |              |         |              |           |                       |               |      |                  |            |                                                                                                    |                                                          |              |
| Total    |                   |             |              |         | 14           |           |                       |               |      |                  |            |                                                                                                    |                                                          |              |
| ни       | s = 50 v          | Show Mo     | e ± e        |         |              |           |                       |               |      |                  |            |                                                                                                    |                                                          |              |
| Query ID | Participant<br>ID | Site ID     | Type         | Resolu  | ution Status | Days Open | Days Since<br>Updated | Event<br>Name | CRF  | Item Name        | Item Value | Detailed Notes                                                                                                    | Assigned User                                            | Actions      |
|          |                   |             | Query        |         |              |           |                       |               |      |                  |            |                                                                                                    |                                                          | Apply Filter |
| 11       | DPT_10015         | UKMDP       | Query        | •       | New          | 0         | 0                     | Case          | Case | BIRTH_LOC        | 3          | Midwifery unit, under midwifery care cannot be selected if Q4.7.1 is answered Before birth. Please check and confirm. | Alessandra Morelli<br>(alessandra.morelli@npeu.ox.ac.uk) | B Q          |
| 12       | DPT_10015         | UKMDP       | Query        | •       | New          | 0         | 0                     | Case          | Case | AGE_AT_DEL       | 46         | Woman's age is expected to be between 16 and 45 years. Please check and confirm.                                      | Alessandra Morelli<br>(alessandra.morelli@npeu.ox.ac.uk) | 8 Q          |
| 13       | DPT_10015         | UKMDP       | Query        |         | New          | 0         | 0                     | Case          | Case | GLUC_MON_WHY_OTH |            | Please give detailsfdsfd                                                                                              | 0                                                        | B Q          |

UKMidSS: Advanced Maternal Age Data entry Guide v 1 13\_03\_2023

3- Click on the actual record.

| l What was the woman's age at delivery?                                                                     |                                                                    |
|----------------------------------------------------------------------------------------------------|--------------------------------------------------------------------|
| View All History                                                                                            | Respond to query                                                   |
| Queries + New                                                                                               |                                                                    |
| The woman's age is 47<br>et                                                                                 | Assign to: Alessandra Mo 🗸 🗌 Email?                                |
| The woman's age is confirmed as 47<br>e4                                                                    | Close This Query Update                                            |
| Automatic query for: Woman's age is<br>expected to be between 16 and 45<br>years. Please check and confirm. | AM O Woman's age is expected to be between 16 and 45 years. Please |
| <ul> <li>Woman's age is expected to be<br/>between 16 and 45 years. Please<br/>check and confirm</li> </ul> | #12 asigned to alessandra.morell@npeu.or.ac.uk. Status: nev        |
|                                                                                                    | (AM) Value changed from "" to "46"<br>2 hours                      |
| Annotations + New                                                                                           | (AA) Value changed from "17" to =                                  |
|                                                                                                    | (AM) Value changed from "12" to "17"                               |

Or click  $\bigcirc$  to only view the query.

|                                                                                                    | View Query                                                                                                   |
|----------------------------------------------------------------------------------------------------|----------------------------------------------------------------------------------------------------|
| Participant ID: DPT_1001<br>Event Name: Case<br>Event Date: 27-Oct-2021<br>Form Title: UKMidSS: Dia | 5<br>ibetes in Pregnancy - CASE                                                                              |
| 2.1 What was the woman's age at do                                                                  | ilvery? ●                                                                                                    |
| View All History<br>Queries • New                                                                   | Respond to query                                                                                             |
| 47<br>The woman's age is<br>47<br>The woman's age is<br>47<br>47                                    | Assign to: Alessandra 🕅 🗸 🗌 Email?                                                                           |
| <ul> <li>Automatic query<br/>for: Woman's age is<br/>expected to be<br/>between 16 and 4</li> </ul> | Close This Query Update                                                                                      |
| <ul> <li>Woman's age is<br/>expected to be<br/>between 16 and 45<br/>years. Please chec</li> </ul>  | (AM)<br>2 hours Vears. Please check and confirm,<br>#12 assigned to alesandra.morell@pear.ca.ca.k Stats: new |
|                                                                                                    | (AM) Value changed from " to "45"                                                                            |

4- Once you have reviewed your query, assign it to yourself or a colleague that works with you and then click on "Update".

|                                                                                                    | View Query                                                                                                    |        |
|----------------------------------------------------------------------------------------------------|----------------------------------------------------------------------------------------------------|--------|
| Participant ID: DPT_1001<br>Event Name: Case<br>Event Date: 27-Oct-2021<br>Form Title: UKMidSS: Dia | 15<br>abetes in Pregnancy - CASE                                                                                                    |        |
| 2.1 What was the woman's age at d<br>years<br>46                                                    | alivery? ®                                                                                                    |        |
| View All History<br>Queries                                                                         | X Respond to query<br>Woman's age is 47                                                                                                    |        |
| The woman's age is     47     The woman's age is     confirmed as 47                                | Assign (: Alessandra 8 V) Email?                                                                                                    |        |
| Automatic query<br>for: Woman's age is<br>expected to be<br>between 16 and 4                        | Close This Query                                                                                                    |        |
| <ul> <li>Woman's age is<br/>expected to be<br/>between 16 and 45<br/>years. Please chec</li> </ul>  | AMJ C Woman's age is expected to be between 16 and 45 years. Please check and confirm.<br>#12 asynchronological asynchronological asynchron | linica |
| Annotations 🔶 New                                                                                   | Common         Water beingen mont         Wei           2 hours         Value changed from "17" to "           2 hours                                                                                                    |        |

UKMidSS: Advanced Maternal Age Data entry Guide v 1 13\_03\_2023

5- The query status will then change from red 📍 to orange 🗭 . The UKMidSS team will review the queries monthly and close all the queries that have been answered. Once a query is closed, the icon will change to black 🔎 .

#### For previous reporters

Discrepancy notes have been removed and integrated into the data entry form itself. When data that are missing or unexpected are saved in OpenClinica, now you will just treat it as a data query  $\bigcirc$ . Flags the will no longer appear on OpenClinica.

## 3- Other relevant information

#### 1- Editing a completed form

If you have marked a form as complete you can still go back and edit the data you have entered. For example, you may wish to change the data because you left an item blank the first time or you realise you entered an incorrect value e.g. the woman's weight is 89kg but was entered as 98kg. To change data once a form has been marked complete you must provide a reason for the change, otherwise the edit will not be saved.

Go to **"Participant Matrix",** click on the on the left, then **click** on the magnifying glass icon.

| ₩ N N 50 V     | Show More Select An Ev | Add New Participa | nt                        |
|----------------|------------------------|-------------------|---------------------------|
| Participant ID | Case                   | Control           | Actions                   |
|                |                        |                   | Apply Filter Clear Filter |
| AM_1009        |                        | 0                 | Q ¥ 🗄                     |
| AM_1017        | 0                      | 0                 | Q ¥ 🗄                     |
| AM_1026        | 0                      | 0                 | Q X 🗄                     |
| AM_1034        |                        | 0                 | C D                       |
| AM_1041        | 0                      | 0                 | C D                       |
| AM_1053        |                        |                   | <b>○</b> × <b></b>        |
| AM_1060        | 0                      | 0                 | Q × 🗄                     |
| AM_1078        | 0                      | 0                 | Q × 🗄                     |
| AM_1085        |                        |                   | Q × 🗄                     |

## Participant Matrix for UKMidSS: Advanced Maternal Age

Then click on the edit control under the record you wish to modify.

#### Participant AM\_1009

| General Information |                                   |           |                                                                      |
|---------------------|-----------------------------------|-----------|----------------------------------------------------------------------|
| Edit                |                                   |           |                                                                      |
| Participant ID      | AM_1009                           | Status    | Available                                                            |
| Study Name          | UKMidSS: Advanced Maternal<br>Age | Site Name | Portsmouth Maternity Centre, St<br>Mary's Community Health<br>Campus |
| Visits              |                                   |           |                                                                      |
| ↓F Sort by Date     |                                   |           |                                                                      |
| 01-Nov-2021         | Control                           | :         |                                                                      |
| Case                | Case                              | 2         |                                                                      |
| 01-Nov-2021         |                                   |           |                                                                      |
|                     | 29-Dec-21 by                      | :         |                                                                      |

A message will appear at the bottom of the screen stating you must provide a reason for the change, before the data edited can be saved. Click on "**Close**" once you have finished all your changes.

| 3.10 Did the woman receive any medication for diabetes control in pregn                                                                                                    | ancy?                                                                | ρ   |
|----------------------------------------------------------------------------------------------------|----------------------------------------------------------------------|-----|
| ○ Yes                                                                                                    |                                                                      |     |
| • No                                                                                                    |                                                                      |     |
| 3.11 During pregnancy, before admission in labour, was the woman adm                                                                                                    | tted to hospital for glycaemic control not related to steroids?      | Ø   |
| • Yes                                                                                                    |                                                                      |     |
| O No                                                                                                    |                                                                      |     |
|                                                                                                    |                                                                      |     |
| Please enter a reason for change at bottom of page.                                                                                                    |                                                                      |     |
| Please enter a reason for change at bottom of page.                                                                                                    |                                                                      |     |
| Please enter a reason for change at bottom of page.                                                                                                    |                                                                      |     |
| Please enter a reason for change at bottom of page.                                                                                                    |                                                                      |     |
| Please enter a reason for change at bottom of page. Looks like you've made some updates. Please tell us why: Enter a reason for your changes                                                                            | Apply to a                                                           | all |
| Please enter a reason for change at bottom of page. Looks like you've made some updates. Please tell us why: Enter a reason for your changes 3.11 During pregnancy, before admission in labour, was the work            | Apply to a                                                           | all |
| Please enter a reason for change at bottom of page. Looks like you've made some updates. Please tell us why: Enter a reason for your changes 3.11 During pregnancy, before admission in labour, was the works steroids? | Apply to a admitted to hospital for glycaemic control not related to | all |

All changes saved.

Next 🔶

→

Go to End

🗲 Back

Return to Beginning

#### 2- Errors:

Some fields have a range of values that you are allowed to enter. For example, for age, the woman's age range is expected to be between 16 and 45 years. The system will prompt you to check anything that is outside those ranges.

## AM\_1009: UKMidSS: Advanced Maternal Age - CASE

| Section 2: Woman's details                                                             |   |
|----------------------------------------------------------------------------------------|---|
| 2.1 What was the woman's age at delivery? years                                        | Q |
| 15<br>Woman's age is expected to be between 16 and 45 years. Please check and confirm. |   |
|                                                                                        |   |

To deal with this error, if the data you entered is correct, you will need to add a query as shown at point 13 of the guide.

| 2.1 What was the woman's age a years  | at delivery?                                          | $\bigcirc$           |
|---------------------------------------|-------------------------------------------------------|----------------------|
| 15<br>Woman's age is expected to be I | between 16 and 45 years. Please check and confirm.    |                      |
|                                       |                                                       |                      |
| View All History                      | Add a new query<br>I confirm the age of 15 is correct | X                    |
| Queries + New Annotations + New       | Assign to: Alessandra Mor                             | Add Query            |
|                                       | (AM) Value changed from "55" to "15"<br>13 minutes    |                      |
|                                       | AM Value changed from "" to "55"<br>13 minutes        |                      |
|                                       | AM Value changed from "44" to ""<br>33 minutes        |                      |
|                                       | AM Value changed from "" to "44"<br>3 hours           |                      |
|                                       |                                                       | Show value changes 👻 |

#### 3- CLFM score

Question **2.5** asks for the **Children in Low-income Families Measure (CLMF) score**. This is derived from the woman's postcode. Because we are not allowed to collect identifying details there is a link

to click in the form which will take you to our postcode lookup website. Click on "<u>click here</u>" next to question 2.5

2.5 Please enter the Children in Low-income Families Measure (CLFM) score. For the Children Low-income Families Measure score <u>click here</u>  $O^*$ 

This will take you to a screen that like the one below. Enter the woman's postcode there and copy and paste the score for that postcode into the form at question 2.5

# **UKM:dSS**

| Please enter a postcode: |  |
|--------------------------|--|
|                          |  |

© 2021 - NPEU About this app